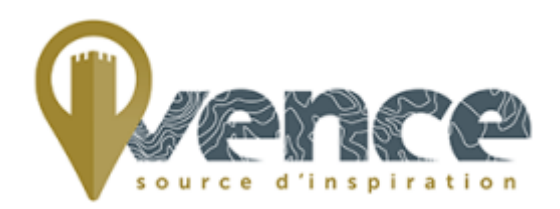

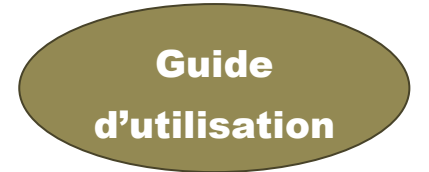

## Votre nouveau portail famille 100% en ligne accessible également sur téléphones et tablettes

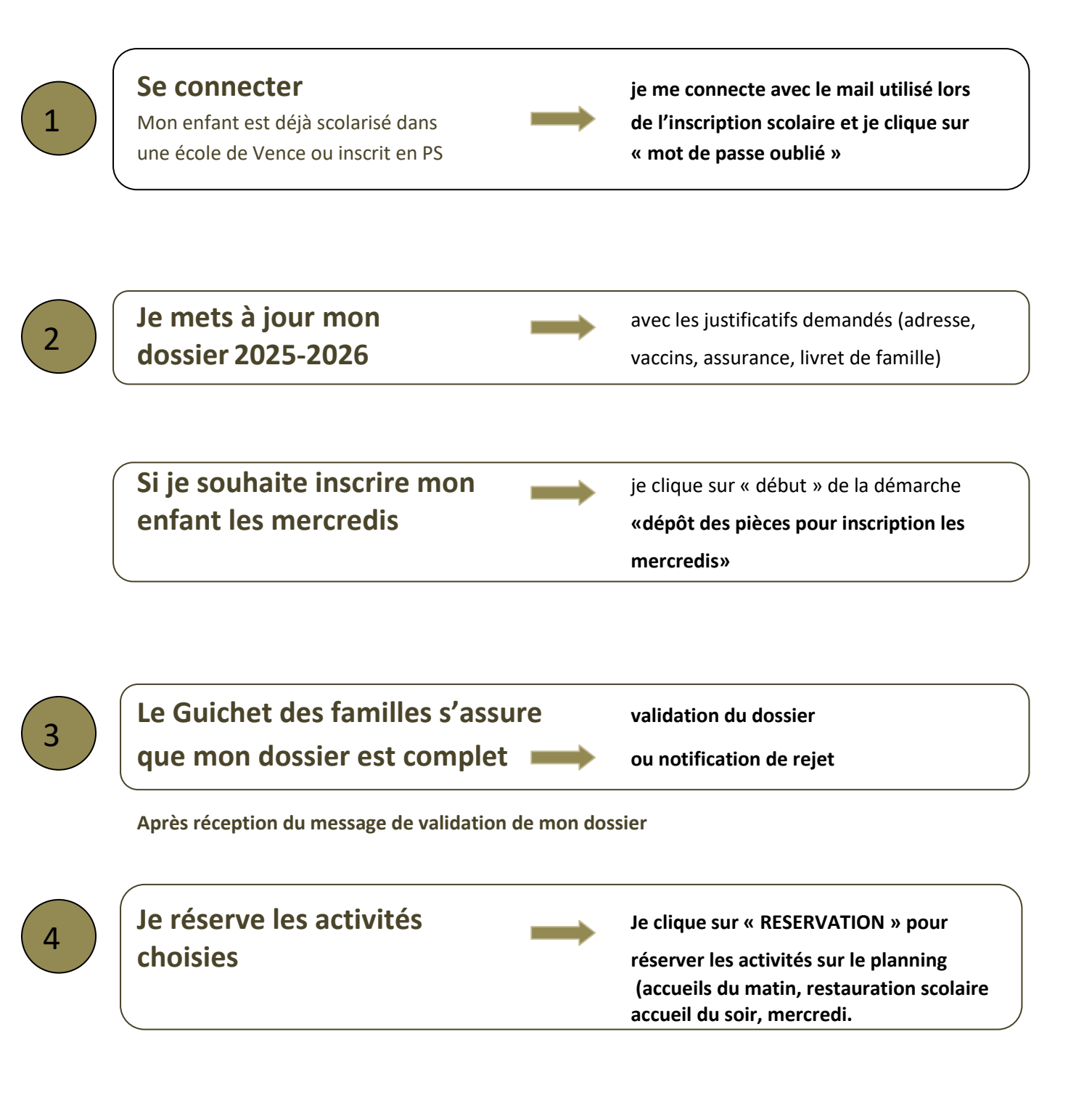

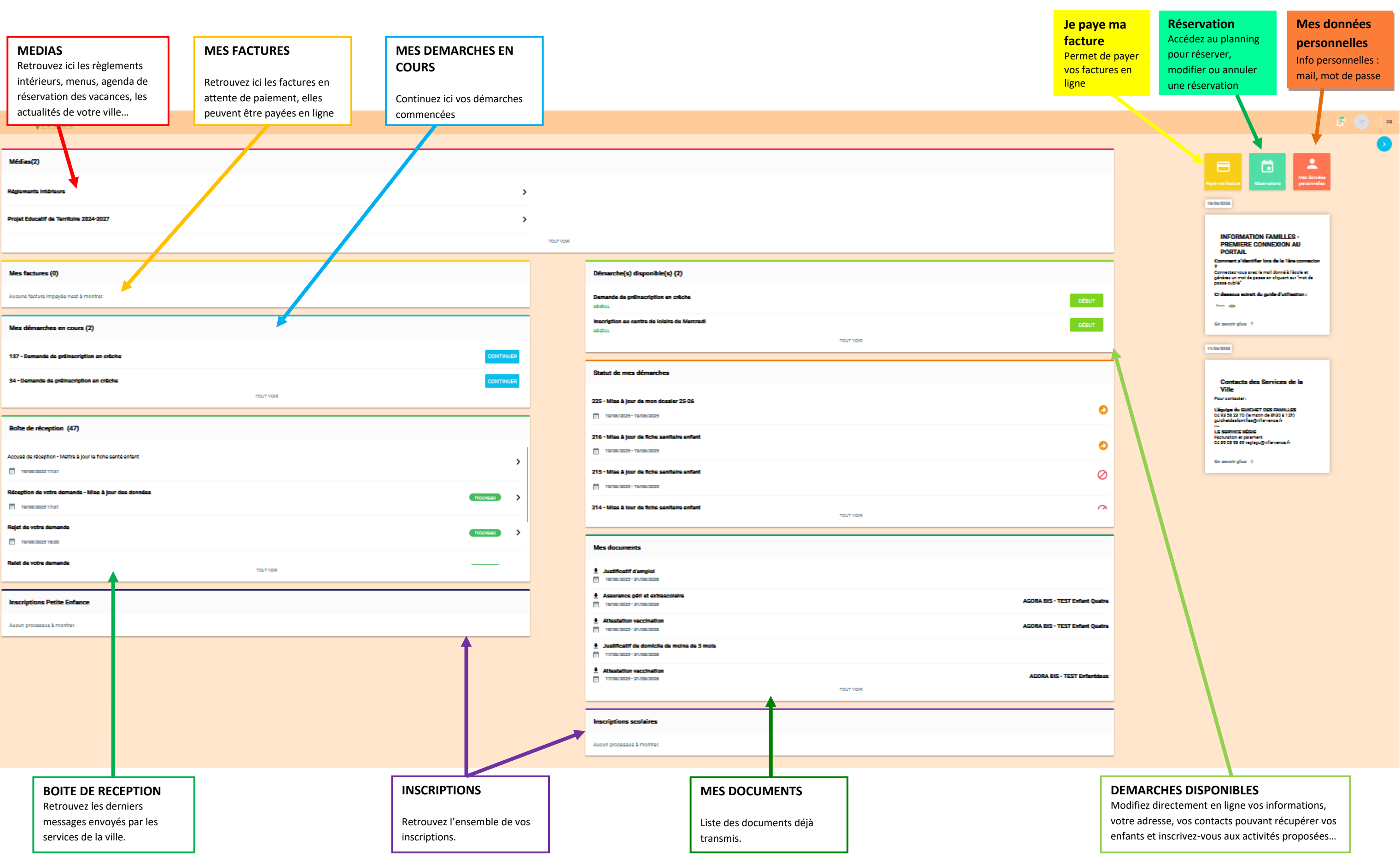

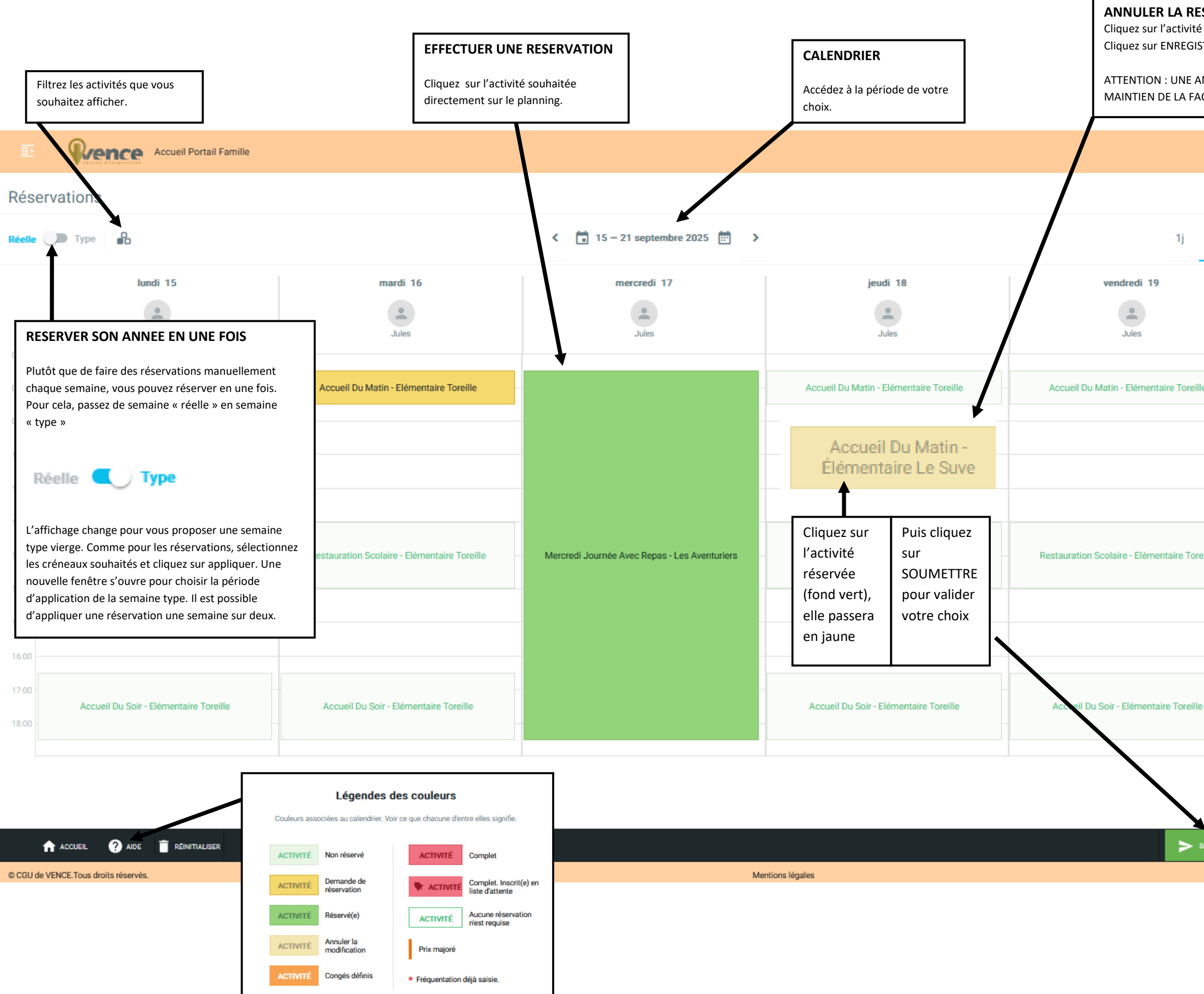

## ANNULER LA RESERVATION A UNE ACTIVITE

Cliquez sur l'activité réservé (fond vert), elle passera en jaune. Cliquez sur ENREGISTRER, elle n'est plus réservée.

## ATTENTION : UNE ANNULATION HORS DELAI ENTRAINE LE MAINTIEN DE LA FACTURATION (SAUF JUSTIFICATIF MEDICAL)

|              | 🖉   🐨 -   1                                                                                                    | FR ~ |
|--------------|----------------------------------------------------------------------------------------------------|------|
| <b>5j</b> 7j | Payer ma facture<br>13/76/2025                                                                                                    |      |
| le           | INFORMATION FAMILLES -<br>PREMIERE CONNEXION AU PORTAIL<br>Comment s'identifier lors de la 1ère connexion ?<br>Connectez-vous avec le mail donné à l'école et<br>générez un mot de passe en cliquant sur "mot de<br>passe oublié"<br>Ci dessous extrait du guide d'utilisation : |      |
| eille        | En savoir plus → 11/06/2025 Contacts des Services de la Ville                                                                                                    |      |
| 2            | Pour contacter :<br>L'équipe du GUICHET DES FAMILLES<br>04 93 58 23 70 (le matin de 8h30 à 12h)<br>guichetdesfamilles@ville-vence.fr<br>                                                                                                    |      |
| SOUMETTRE    |                                                                                                    |      |

Navigateurs supportés